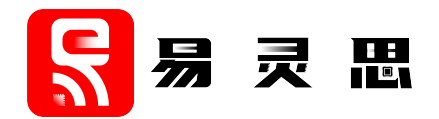

# FIR Filter Core User Guide

UG-CORE-FIR-v1.5 June 2023 www.elitestek.com

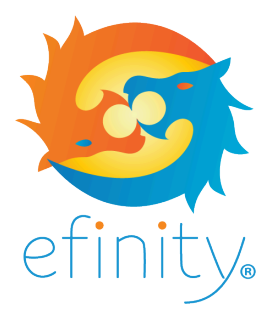

Copyright © 2023. All rights reserved. 易灵思, the 易灵思 logo, the 钛金系列 logo, Quantum, Trion, and Efinity are trademarks of 易灵思, Inc. All other trademarks and service marks are the property of their respective owners. All specifications subject to change without notice.

## Contents

| Introduction                         |          |
|--------------------------------------|----------|
| Features                             | 3        |
| Device Support                       | 3        |
| Resource Utilization and Performance | 3        |
| Installing the Core                  | 5        |
| Functional Description<br>Ports      | <b>6</b> |
| FIR Filter Operations                | 8        |
| Customizing the FIR Filter           | 11       |
| FIR Filter Testbench                 | 12       |
| Revision History                     | 12       |

### Introduction

The FIR Filter core allows you to easily create an FIR filter within 易灵思 FPGAs to perform various signal processing such as, removing unwanted noise, low-pass filtering, band-pass filtering, and high-pass filtering.

### Features

- Supports single-rate, polyphase interpolator, and polyphase decimator filter types
- FIR filter with up to:
  - 2048 coefficients with up to 32 bit coefficient width
  - 16 channels with up to 32 bit data width
- Supports signed binary for input and output
- Supports time division multiplexing and parallel data channel
- Verilog HDL RTL and simulation testbench

### **Device Support**

**Table 1: FIR Filter Core Device Support** 

| FPGA Family | Supported Device |
|-------------|------------------|
| Trion       | All              |
| 钛金系列        | All              |

### **Resource Utilization and Performance**

**Note:** The resources and performance values provided are based on some of the supported FPGAs. These values are just guidance and change depending on the device resource utilization, design congestion, and user design.

The resources are based on the following parameter settings:

- DATA WIDTH = 8
- COEF WIDTH = 8
- NUM CHANNEL = 1
- TDM = 1
- USE RAM BLOCK = 1
- NUM INTERPOLATION = 2 (Polyphase Interpolation filter only)
- NUM\_DECIMATION = 2 (Polyphase Decimation filter only)

#### Table 2: 钛金系列 Resource Utilization and Performance

| FPGA      | Filter Type / NUM_TAB | Logic and<br>Adders | Flip-flops | Memory<br>Blocks | DSP<br>Blocks | f <sub>MAX</sub><br>(MHz) | Efinity <sup>®</sup><br>Version <sup>(1)</sup> |
|-----------|-----------------------|---------------------|------------|------------------|---------------|---------------------------|------------------------------------------------|
| Ti60 F225 | Single rate / 8       | 206                 | 218        | 1                | 8             | 450                       | 2021.2                                         |
| C4        | Single rate / 32      | 845                 | 824        | 1                | 32            | 420                       |                                                |

<sup>&</sup>lt;sup>(1)</sup> Using Verilog HDL.

| FPGA | Filter Type / NUM_TAB         | Logic and<br>Adders | Flip-flops | Memory<br>Blocks | DSP<br>Blocks | f <sub>MAX</sub><br>(MHz) | Efinity <sup>®</sup><br>Version <sup>(1)</sup> |
|------|-------------------------------|---------------------|------------|------------------|---------------|---------------------------|------------------------------------------------|
|      | Single rate / 128             | 3,356               | 3,230      | 1                | 128           | 370                       |                                                |
|      | Polyphase Interpolation / 8   | 191                 | 256        | 1                | 8             | 358                       |                                                |
|      | Polyphase Interpolation / 32  | 734                 | 766        | 1                | 32            | 315                       |                                                |
|      | Polyphase Interpolation / 128 | 2,861               | 2,788      | 1                | 128           | 271                       |                                                |
|      | Polyphase Decimation / 8      | 242                 | 250        | 1                | 8             | 379                       |                                                |
|      | Polyphase Decimation / 32     | 858                 | 875        | 1                | 32            | 283                       |                                                |
|      | Polyphase Decimation / 128    | 3,266               | 3,392      | 1                | 128           | 250                       |                                                |

The resources are based on the following parameter settings:

- DATA\_WIDTH = 8
- COEF WIDTH = 8
- NUM CHANNEL = 1
- TDM = 1
- USE\_RAM\_BLOCK = 1
- NUM\_INTERPOLATION = 2 (Polyphase Interpolation filter only)
- NUM\_DECIMATION = 2 (Polyphase Decimation filter only)

Table 3: Trion Resource Utilization and Performance

| FPGA      | Mode / Width (bit) / Latency  | Logic<br>Utilization<br>(LUTs) | Registers | Memory<br>Blocks | Multipliers | f <sub>MAX</sub><br>(MHz) | Efinity <sup>®</sup><br>Version <sup>(1)</sup> |
|-----------|-------------------------------|--------------------------------|-----------|------------------|-------------|---------------------------|------------------------------------------------|
| T120      | Single rate / 8               | 206                            | 218       | 1                | 8           | 115                       | 2021.2                                         |
| BGA324 C4 | Single rate / 32              | 845                            | 824       | 1                | 32          | 115                       |                                                |
|           | Single rate / 128             | 3,356                          | 3,230     | 1                | 128         | 105                       |                                                |
|           | Polyphase Interpolation / 8   | 191                            | 256       | 1                | 8           | 135                       |                                                |
|           | Polyphase Interpolation / 32  | 734                            | 766       | 1                | 32          | 110                       |                                                |
|           | Polyphase Interpolation / 128 | 2,861                          | 2,788     | 1                | 128         | 105                       |                                                |
|           | Polyphase Decimation / 8      | 242                            | 250       | 1                | 8           | 149                       |                                                |
|           | Polyphase Decimation / 32     | 875                            | 858       | 1                | 32          | 115                       |                                                |
|           | Polyphase Decimation / 128    | 3,392                          | 3,266     | 1                | 128         | 101                       |                                                |

<sup>&</sup>lt;sup>(1)</sup> Using Verilog HDL.

### Installing the Core

The FIR Filter core is an Early Access core and it is not included in the Efinity IP Manager. To obtain the core, download the **efx\_fir\_filter-v**<version>.zip file from the Support Center.

The file contains:

| File or Folder     | Description                          |
|--------------------|--------------------------------------|
| /efx_fir_filter.sv | FIR Filter core RTL source file.     |
| coef.hex           | Coefficient set text file.           |
| /testbench         | Contains simulation testbench files. |

To install the FIR Filter core:

- 1. Unzip and copy the files into your project directory.
- 2. Instantiate the FIR Filter core in your top-level wrapper file.

You can refer to the **efx\_fir\_filter\_top.sv** wrapper file included in the downloaded IP files. Ensure to check the UUID used is the latest one. Example:

The <uuid> is included in the efx\_fir\_filter.sv file. For example, `define IP\_UUID \_0 then the <uuid> is 0.

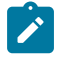

**Note:** You can also customize the core using parameters in your design file. The core uses the default settings if no parameter is set.

- 3. Copy the included coef.hex file into the same folder as your Efinity project file.
- 4. Open your project in the Efinity software, click File > Edit Project, and in the Design tab, add design file and select efx fir filter.sv.

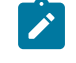

**Note:** If required, update the Synopsys Design Constraints (**.sdc**) file before compiling your design.

5. Compile your project.

### **Functional Description**

The FIR Filter core consists of the following blocks:

- FIR Filter Wrapper—Top wrapper file that instantiates internal blocks and performs output data repacking
- FIR Filter core—FIR filter multiplication and accumulation logic
- Coefficient Reload—Coefficient set reload logic and a RAM block that stores coefficient set
- Filter Channel—Generates valid signal for channels

Figure 1: FIR Filter System Block Diagram

FIR Filter Wrapper (efx fir filter) clk reset n Coefficient coef re done coef we Reload output\_valid[n-1:0] coef we done (efx\_fir\_coef) **FIR Filter** output data[n-1:0] coef waddr[n-1:0] Core coef wdata[n-1:0] (efx fir core) Filter Channel input valid (efx fir chan) input\_data[n-1:0]

The FIR Filter core uses the FIR direct form structure. In a direct form implementation, an adder tree sums the outputs of the individual multipliers The following figure represents the FIR direct form structure. In this implementation, the chainout adders of the DSP blocks perform the first round of addition, halving the number of required adders outside the DSP blocks.

**Figure 2: Direct Form FIR Filter** 

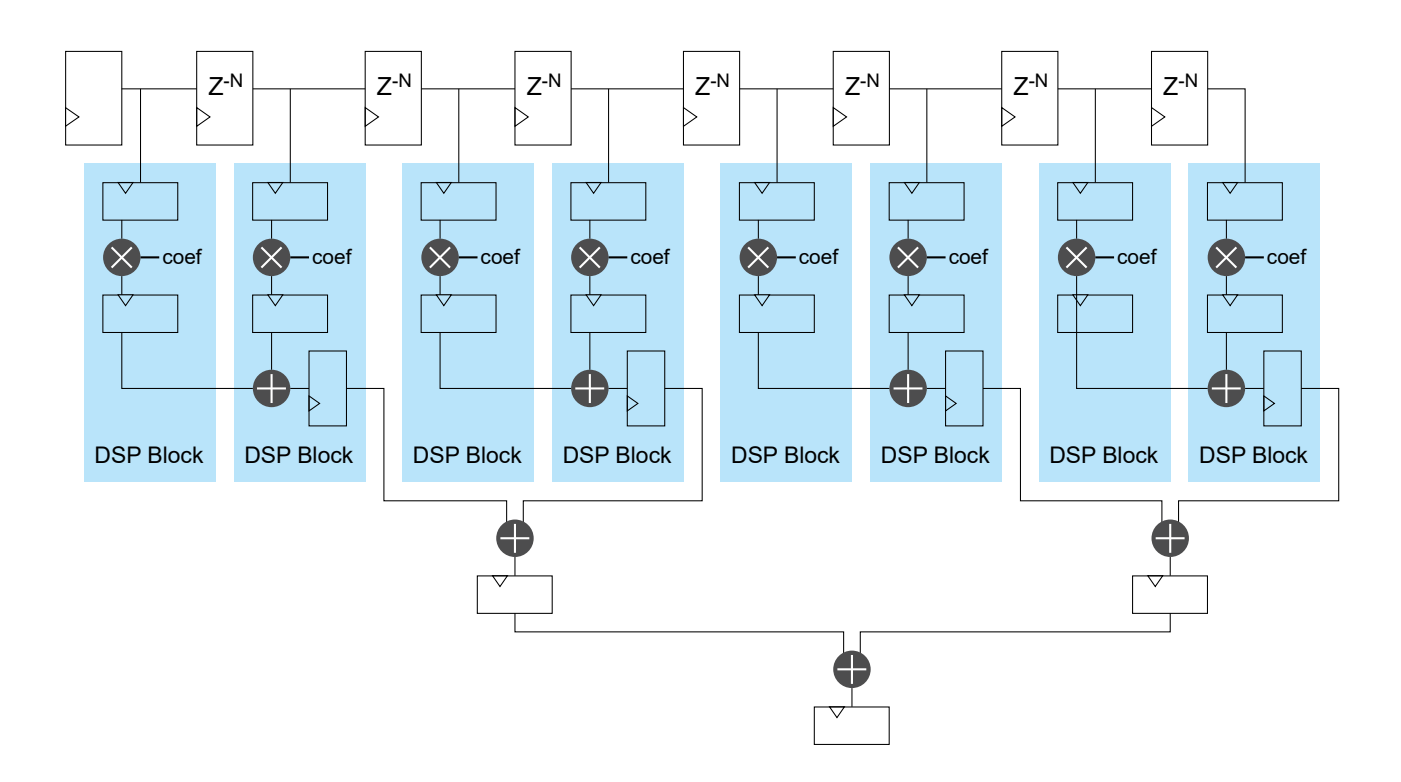

### Ports

#### Table 4: FIR Filter Ports

| Port                | Direction | Description                                                                                                    |
|---------------------|-----------|----------------------------------------------------------------------------------------------------|
| clk                 | Input     | IP core clock signal.                                                                                                    |
| reset_n             | Input     | IP core asynchronous active low reset signal.                                                                                                    |
| coef_we             | Input     | Write enable signal to write a coefficient value to the RAM.                                                                                                    |
| coef_we_done        | Input     | Assert this signal for one clock cycle to indicate that coefficient reload operation is done. The IP core proceeds to read out the coefficient value from the RAM.                                                                                                |
| coef_waddr[n-1:0]   | Input     | Write address to coefficient RAM.<br>n =ADDR_WIDTH<br>Where ADDR_WIDTH is the address width of the coefficient RAM                                                                                                    |
| coef_wdata[n-1:0]   | Input     | Coefficient write value to the RAM.<br>n =COEF_WIDTH                                                                                                    |
| coef_re_done        | Output    | This signal is asserted high when the coefficient set from the RAM is completely read out by the IP core.                                                                                                    |
| input_valid         | Input     | Assert this signal high to indicate that the input_data is valid.                                                                                                    |
| input_data[n-1:0]   | Input     | Input data.<br>n =PHYWIRECNT_IN*DATA_WIDTH<br>Where PHYWIRECNT_IN = NUM_CHANNEL/TDM                                                                                                    |
| output_valid[n-1:0] | Output    | This signal is asserted high to indicate the valid output data.<br>n = PHYWIRECNT_OUT                                                                                                    |
| output_data [n-1:0] | Output    | Output data.<br>n = PHYWIRECNT_OUT*(DATA_WIDTH+COEF_WIDTH+CARRY_BIT)<br>Where for:<br>FILTER_TYPE=0—PHYWIRECNT_OUT = NUM_CHANNEL/TDM<br>FILTER_TYPE=1—PHYWIRECNT_OUT = (NUM_INTERPOLATION/TDM) *<br>NUM_CHANNEL<br>FILTER_TYPE=2—PHYWIRECNT_OUT = NUM_CHANNEL/TDM |

### **FIR Filter Operations**

The following wave forms illustrates the FIR Filter filter operations.

#### **Coefficient Reload**

#### Parameters:

- NUM\_CHANNEL = 1
- CLOCK\_FREQ\_MHZ = 100
- SAMPLE\_RATE\_MSPS = 100
- DATA\_WIDTH = 8
- COEF\_WIDTH = 8

Figure 3: Coefficient Reload Example Waveform

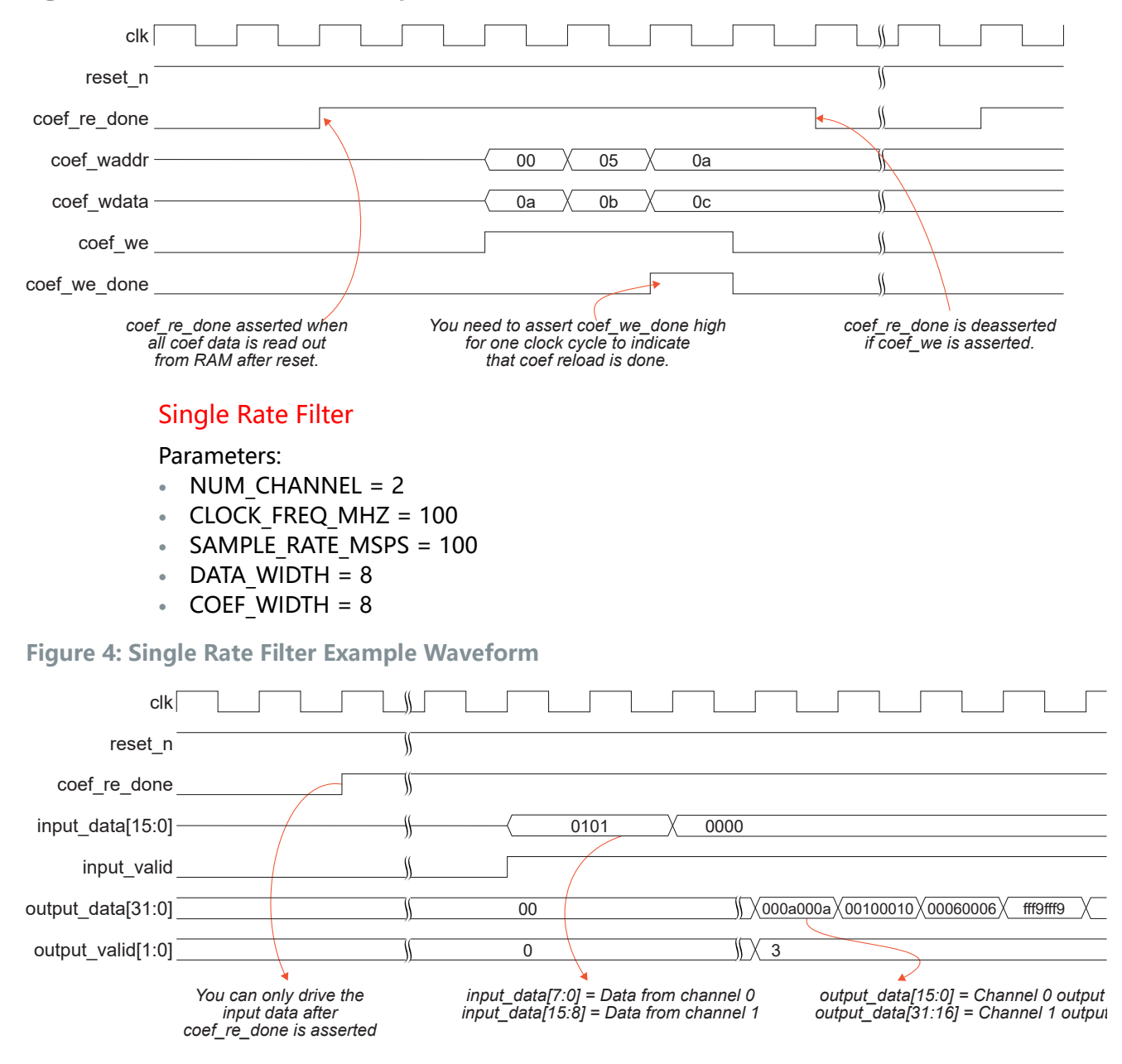

#### Single Rate Filter with Time Division Multiplexing of 2

#### Parameters:

- NUM CHANNEL = 2
- CLOCK FREQ MHZ = 100

- SAMPLE\_RATE\_MSPS = 50
- DATA\_WIDTH = 8
- COEF\_WIDTH = 8

Figure 5: Single Rate Filter with Time Division Multiplexing of 2 Example Waveform

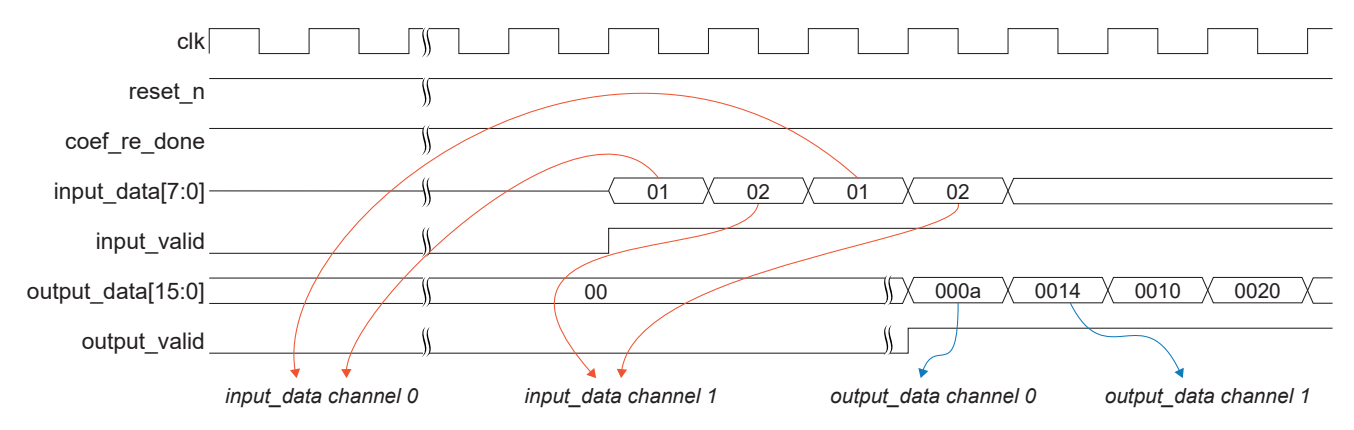

#### **Polyphase Decimator Filter**

Parameters:

- NUM\_CHANNEL = 1
- CLOCK\_FREQ\_MHZ = 100
- SAMPLE\_RATE\_MSPS = 100
- DATA WIDTH = 8
- COEF WIDTH = 8
- NUM DECIMATION = 3

Figure 6: Polyphase Decimator Filter Example Waveform

| clk                 |                                                 |
|---------------------|-------------------------------------------------|
| reset_n             |                                                 |
| coef_re_done        |                                                 |
| input_data[7:0]-    |                                                 |
| input_valid _       |                                                 |
| output_data[15:0] _ | 0000 ∬X000a X 0000 X0013 X 0000 X fffd X 0000 X |
| output_valid _      |                                                 |
|                     | Clock cycles = NUM_DECIMATION                   |

#### Polyphase Interpolation Filter

Parameters:

- NUM\_CHANNEL = 1
- CLOCK\_FREQ\_MHZ = 100
- SAMPLE RATE MSPS = 100
- DATA\_WIDTH = 8
- COEF\_WIDTH = 8
- NUM\_INTERPOLATION = 3

Figure 7: Polyphase Interpolation Filter Example Waveform

| clk                 |    |             |                                             |
|---------------------|----|-------------|---------------------------------------------|
| reset_n             |    |             |                                             |
| coef_re_done        |    |             |                                             |
| input_data[7:0]-    | 01 | 02 01 02    | X 00                                        |
| input_valid_        |    |             |                                             |
| output_data[23:0] _ |    | 00000000000 | ∬ X0000006000aX000b0001000dX 0026fffafffc X |
| output_valid[2:0] _ |    | 0           | ∭ X 7                                       |

# Customizing the FIR Filter

#### The FIR Filter core has parameters so you can customize its function.

#### Table 5: FIR Filter Core Parameters

| Parameters        | Options                | Description                                                                                                    |
|-------------------|------------------------|----------------------------------------------------------------------------------------------------|
| NUM_TAB           | 2 - 640                | Defines the number of coefficient. This value must be the multiple of DECIMATION and INTERPOLATION FACTOR.                                                                                                    |
| NUM_CHANNEL       | 1 - 16                 | Defines the number of physical channel.<br>Default: 1                                                                                                    |
| FILTER_TYPE       | 0, 1, 2                | Defines the filter type.<br>0: Single rate (Default)<br>1: Polyphase interpolation<br>2: Polyphase decimation                                                                                                    |
| NUM_DECIMATION    | 1 - 64                 | Defines the number of data points to remove between the original samples for polyphase decimation.<br>Default: 1                                                                                                    |
| NUM_INTERPOLATION | 1 - 64                 | Defines the number of extra points to generate between the original samples for polyphase interpolation.<br>Default: 1                                                                                                    |
| CLOCK_FREQ_MHZ    | See<br>description     | Defines the IP core clock frequency in MHz.<br>CLOCK_FREQ_MHZ and SAMPLE_RATE_MBPS are used to determine the time<br>division multiplexing (TDM) value, where,<br>TDM = CLOCK_FREQ_MHZ/SAMPLE_RATE_MBPS<br>The FIR Filter core supports TDM value of 1, 2, 3, or 4. Ensure that you set the<br>CLOCK_FREQ_MHZ and SAMPLE_RATE_MBPS values accordingly.<br>Default: 100 |
| SAMPLE_RATE_MBPS  | See<br>description     | Input data sample rate in MBPS.<br>CLOCK_FREQ_MHZ and SAMPLE_RATE_MBPS are used to determine the time<br>division multiplexing (TDM) value, where,<br>TDM = CLOCK_FREQ_MHZ/SAMPLE_RATE_MBPS<br>The FIR Filter core supports TDM value of 1, 2, 3, or 4. Ensure that you set the<br>CLOCK_FREQ_MHZ and SAMPLE_RATE_MBPS values accordingly.<br>Default: 100             |
| DATA_WIDTH        | 8 - 32                 | Defines the data width.<br>Default: 8                                                                                                    |
| COEF_WIDTH        | 8 - 32                 | Defines the coefficient width.<br>Default: 8                                                                                                    |
| USE_RAM_BLOCK     | 0, 1                   | <ul><li>Enables RAM block for coefficient set. When this parameter is disabled, registers are be used to store the coefficient set.</li><li>0: Disable</li><li>1: Enable (default)</li></ul>                                                                                                    |
| CARRY_BIT         | 0, 1, 2,<br>3, 4, 5, 6 | Additional carry bit on the output data width.<br>Default: 1                                                                                                    |

### **FIR Filter Testbench**

The FIR Filter includes a simulation testbench which allow you to simulate the IP core. It also includes an input **.txt** file, a coefficient set **.hex** file, and a **modelsim.do** file.

The testbench file, **top\_tb.sv**, takes in and translate the values from the input text file, **input.txt**, as the input data for the IP core. The coefficient set text file, **coef.hex**, is loaded into the RAM in the IP core upon out of reset.

The output data from the IP core is then translate into a text file, output.txt.

You can compare the **output.txt** value with the Matlab result for expected output.

### **Revision History**

**Table 6: Revision History** 

| Date          | Version | Description                                                                                                    |
|---------------|---------|----------------------------------------------------------------------------------------------------|
| June 2023     | 1.5     | Added Device Support section. (DOC-1234)                                                                          |
|               |         | Improved Installing the Core description. (DOC-1287)                                                              |
| May 2023      | 1.4     | Improved steps to install the core. (DOC-1244)                                                                    |
| February 2023 | 1.3     | Added note about the resource and performance values in the resource and utilization table are for guidance only. |
| April 2022    | 1.2     | Editorial fixes.                                                                                                  |
| January 2022  | 1.1     | Updated output_data port width.                                                                                   |
|               |         | Added USE_RAM_BLOCK and CARRY_BIT parameters.                                                                     |
|               |         | Added FIR Filter operation waveforms.                                                                             |
|               |         | Added core resource utilization.                                                                                  |
| December 2020 | 1.0     | Initial release.                                                                                                  |